## 江苏科技大学缴费平台用户操作指南

用户使用缴费平台共有 2 种方式可以缴费, 一是 电脑端, 二是手机端。

一、电脑端用户使用缴费平台操作指南。

1、推荐使用谷歌浏览器。

2、打开江苏科技大学财务处主页,或者输入网址: http://cwc.just.edu.cn/,在【快速通道】中找到并 点击【网上缴费平台】。

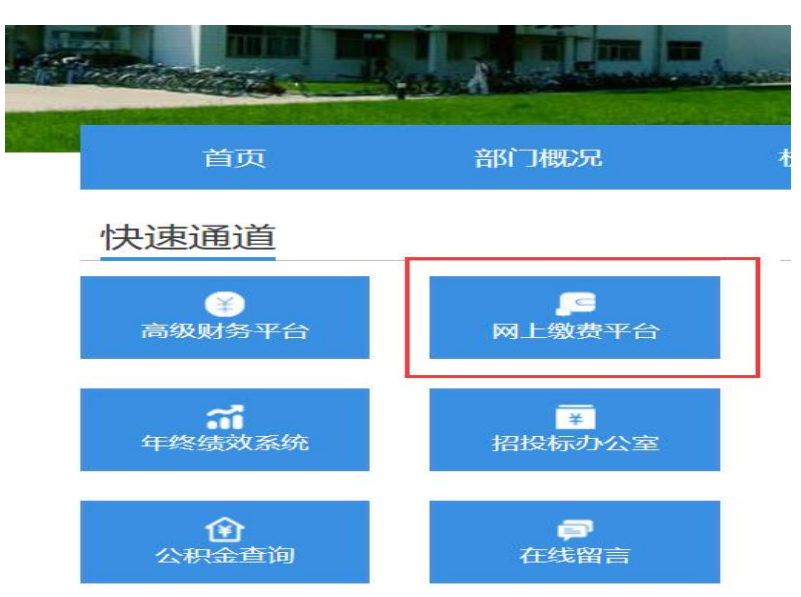

 3、打开江苏科技大学缴费平台后,输入用户名、 密码和验证码。其中用户名教职工为工号、学生为学
 号(既是教职工又是本校学生的用工号)、其他人员用
 身份证号码;初始密码是身份证后六位。

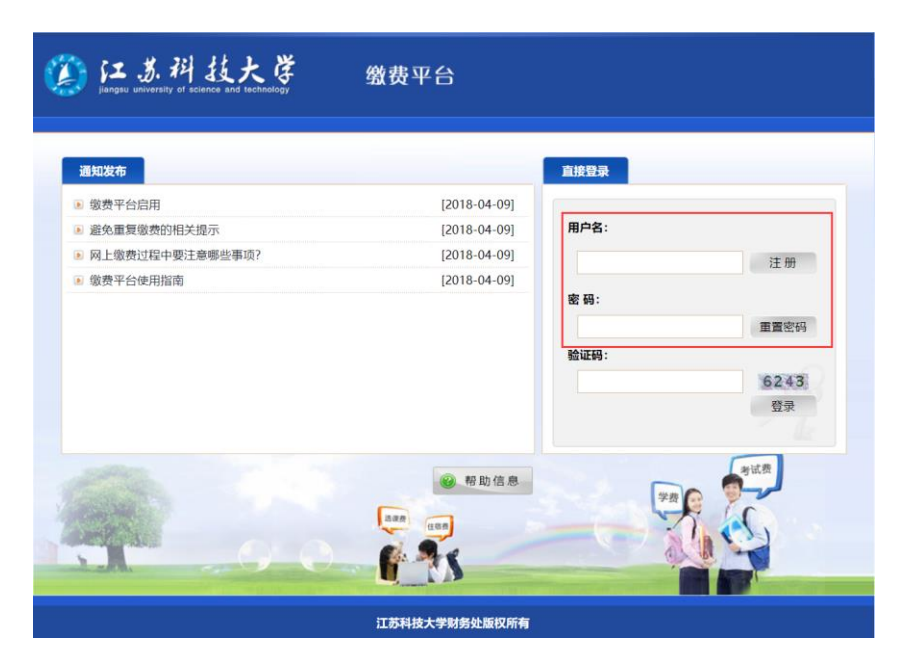

4、登录江苏科技大学缴费平台后,即可在"费用 项列表"中显示需要缴费的信息,点击勾选需要本次 缴费的收费项目后再点击右下角"支付"按钮。

跳出提示框,核对信息无误后点击"是"。

我校提供四种支付方式,用户可根据实际情况选择付款方式,推荐选择"**手机扫码支付**",可以实现手机端微信、支付宝、银行卡等二维码付款。选择合适的付款方式后点击下一步即可付款。

| ٨                    | 江蘇科技<br>Rangess university of science | 大学<br>and technology  | 缴费平台       |           |                 |              |              |                 |                  |      | 退出             |
|----------------------|---------------------------------------|-----------------------|------------|-----------|-----------------|--------------|--------------|-----------------|------------------|------|----------------|
| <u>欢迎</u><br>费用支付 缴费 | 历史查询 修改个人                             | 信息 修改密码               |            |           |                 |              |              |                 |                  |      |                |
| 收费单位:<br>收费项目:       |                                       |                       | *          |           |                 |              |              |                 |                  |      |                |
| 费用项列表                | 名称<br>事业类收费                           | 收费项目<br>2019学费-201908 | 单价<br>0.00 | <u>数量</u> | 应收金額<br>2500.00 | 已付金額<br>0.00 | 退费金额<br>0.00 | 未付金额<br>2500.00 | 单次支付最小金额<br>0.00 | 电子票据 | 本次支付金額 2500.00 |
|                      |                                       |                       |            |           |                 |              |              |                 |                  |      |                |
|                      |                                       |                       |            |           |                 |              |              |                 |                  |      |                |
|                      |                                       |                       |            |           |                 |              |              |                 |                  |      |                |
|                      |                                       |                       |            |           |                 |              |              |                 |                  |      |                |
|                      |                                       |                       |            |           |                 |              |              |                 |                  |      |                |
| 费用总额                 | 页: ¥2500.0                            | 00(大写: 悥              | (仟伍佰元整)    |           |                 |              |              |                 |                  | 支付   | <b>1</b>       |
|                      |                                       |                       |            |           |                 |              |              |                 |                  |      |                |

| 提示                                                           |                     |                         | . 🗙       |
|--------------------------------------------------------------|---------------------|-------------------------|-----------|
| ***                                                          |                     | A #T                    |           |
| 费用名称                                                         |                     | 金额                      |           |
| 2019学费-201908                                                |                     | 2500.00                 |           |
|                                                              |                     | 2000.00                 |           |
| 忌金额                                                          |                     | 2500.00                 |           |
|                                                              |                     |                         |           |
|                                                              |                     |                         |           |
|                                                              | 是否                  |                         |           |
|                                                              |                     |                         |           |
| (注) 广点并技大学 缴费平台<br>angle serverty of universe and transmissy |                     |                         | - 混 出 - 1 |
| <u> </u>                                                     |                     |                         |           |
| 1. 1. 1. 1. 1. 1. 1. 1. 1. 1. 1. 1. 1. 1                     | 19504               |                         |           |
| 交易日期                                                         | 2020-04-03 15:06:07 |                         |           |
|                                                              | 人民币                 |                         |           |
| 支付类型                                                         | 网银付款 ~              |                         |           |
| 应收金额                                                         | 2500.0              |                         |           |
|                                                              |                     |                         |           |
| ○ ♥ 微信支付 ● ♥ 費机招募                                            | 支付 📀 🚰 中国種類         | <ul> <li>支付宅</li> </ul> | :         |
| 发票信息 ○是 ◉否                                                   |                     |                         |           |
|                                                              | 上一歩 下一歩             |                         |           |
|                                                              |                     |                         |           |
|                                                              |                     |                         |           |
|                                                              |                     |                         |           |
|                                                              |                     |                         |           |

提示:

A、微信支付界面:

| 微信支付 | ····································· |
|------|---------------------------------------|
|      | ◆ 朋友圈                                 |
|      |                                       |
|      |                                       |
| □    |                                       |

## B、手机扫码支付界面:

| () TE 并技大学<br>Bargen Weiversty of Science and Inchandicy | 缴费平台 | l l                                                                             | 退 出 |
|----------------------------------------------------------|------|---------------------------------------------------------------------------------|-----|
| 70回123123 (123123)<br>建设银行聚合支付                           |      | <ul> <li>支付宝</li> <li>ALIPAY</li> <li>微信支付</li> <li>銀行</li> <li>Bank</li> </ul> |     |

| 登录网上银行支付 X                              |                            |
|-----------------------------------------|----------------------------|
| 请您点击"登录到网上银行支付"按钮,在新打开的网上银行页面进行支付,支付完成前 | China Construction Bank    |
| 请不要关闭该窗口。                               | 商户名称: 亚苏科技大学               |
| 订单号: 19506                              | 订单编号: 19506 订单金额: 2500.00元 |
| <b>肝户名</b>                              | ①単詳請●<br>● 同識的当時<br>約款     |
| 姓名:                                     | 请选择付款银行:                   |
| <b>並級: 2300.0</b>                       |                            |
| 啓売到岡上銀行支付                               |                            |
|                                         |                            |
|                                         | <del>7-3</del>             |

D、支付宝支付界面(友情提醒:此处为网页版支付宝):

|     | 登录网     | 上银行支付        |                                         |                     | ×     |      |
|-----|---------|--------------|-----------------------------------------|---------------------|-------|------|
|     | 请您点击    | ;"登录到网上银行支付" | 按钮,在新打开的网<br>请不要关闭该窗口。                  | <b>]</b> 上银行页面进行支付, | 支付完成前 |      |
|     |         |              | 订单号: 19506<br>用户名:<br>姓名:<br>金额: 2500.0 |                     |       |      |
|     | [       | 登录到网上银行支付    | t                                       | 已完成支付               |       |      |
|     |         |              |                                         |                     |       |      |
|     |         |              | 登录支付宝                                   |                     |       |      |
| 国家  | 中国大陆+86 |              |                                         |                     |       |      |
| 手机号 | 填写手机号码  |              |                                         |                     |       |      |
|     |         |              | 下一步                                     |                     |       |      |
|     |         |              |                                         |                     |       | 支付宝贩 |

二、手机端用户使用缴费平台操作指南(支付方式为手机微信)。

1、关注"江苏科技大学财务处"微信公众号。不

会操作的请往下看,会操作的可以直接跳到第2步。

打开"微信"APP,点击"通讯录",点击右上角 "+"号,点击"公众号",在"搜索"栏中输入"江 苏科技大学财务处"后点击搜索,即可显示该公众号, 选中后,点击"关注公众号",即可进入"江苏科技大 学财务处"微信公众号。

| 通讯录           | R.               | ◎ 雷达加朋友<br>添加身边的朋友            | >   |
|---------------|------------------|-------------------------------|-----|
| Q 搜索          |                  | <b>面对面建群</b><br>与身边的朋友进入同一个群聊 | >   |
| 1 新的朋友        |                  | ○ 扫一扫<br>扫描二维码名片              | >   |
| <b>上</b> 群聊   | Q                | ■ 手机联系人<br>添加通讯录中的朋友          | >   |
| ✓ 标签          | B<br>C<br>D      | 公众号<br>获取更多资讯和服务              | >   |
| 👤 公众号         | F<br>G<br>H<br>J | ○ 企业微信联系人<br>通过手机号搜索企业微信用户    | >   |
| く 〇 江苏科技大学财务处 | ❷ 取消             | < Q                           | ••• |
| 关注的公众号        |                  | 江苏科技大学财务处                     |     |
| (2) 江苏科技大学财务处 |                  | <b>缴费、查询、信息发布等。</b> >         |     |
|               |                  | 2篇原创内容 71位朋友关注                |     |
|               |                  | 关注公众号                         |     |

2、进入"江苏科技大学财务处"微信公众号后, 点击"业务办理"-"缴费平台",打开"江苏科技大学缴费平台"页面后,输入用户名和密码。其中用户 名教职工为工号、学生为学号(既是教职工又是本校 学生的用工号),其他人员用身份证号码;初始密码是 身份证后六位。输入完成后点击"登录"。

选择需要缴纳的费用项后点击"支付",即可通过 手机微信缴费。

| <                                        | 江苏科技大学财务外                                                                        | Ω               | $\times$                  |                                                                                             | ••••                  |
|------------------------------------------|----------------------------------------------------------------------------------|-----------------|---------------------------|---------------------------------------------------------------------------------------------|-----------------------|
|                                          | 下午 3:23                                                                          |                 |                           | 江苏科技大学                                                                                      | 缴费平台                  |
|                                          | 您好,欢迎关注江苏科技2<br>财务处官方微信服务号,2<br>获取财务信息,了解财务邱<br>──                               | 大学<br>及时<br>攻策! |                           |                                                                                             |                       |
|                                          |                                                                                  |                 |                           | Pos                                                                                         |                       |
|                                          |                                                                                  |                 | 用户名                       |                                                                                             |                       |
|                                          |                                                                                  |                 | 密码                        |                                                                                             |                       |
|                                          |                                                                                  |                 | < ● 绑定微信号                 | <del>}</del><br>登录                                                                          |                       |
|                                          |                                                                                  |                 |                           |                                                                                             |                       |
|                                          |                                                                                  | )               |                           |                                                                                             |                       |
|                                          | 缴费平台                                                                             |                 |                           |                                                                                             |                       |
| (iii)                                    | ■微财务 ■业务办理                                                                       | ■财务查询           |                           | < >                                                                                         |                       |
|                                          |                                                                                  |                 |                           |                                                                                             |                       |
|                                          |                                                                                  |                 |                           |                                                                                             |                       |
| ×                                        | 选择费用                                                                             |                 | ×                         | 选择费用                                                                                        | •••                   |
| ×                                        | 选择费用<br>选择费用<br>23:123123                                                        | 解除绑定            | ×                         | 选择费用<br>选择费用                                                                                | ••• 解除绑定              |
| ×                                        | 选择费用<br>选择费用<br>23:123123<br>2019学费-201908                                       | 解除绑定            | ×                         | 选择费用 选择费用                                                                                   | ···<br>解除绑定           |
| ×<br>12312                               | 选择费用<br>选择费用<br>23:123123<br>2019学费-201908<br>¥ 2500.0                           | 解除绑定            | ×<br>12 ×                 | <b>选择费用</b><br>选择费用<br>请输入支付密码                                                              | 解除绑定                  |
| ×<br>12312                               | 选择费用<br>选择费用<br>23:123123<br>2019学费-201908<br>¥2500.0                            | 和科特建定           | ×<br>12<br>(              | 选择费用<br>选择费用<br>请输入支付密码<br>江苏科技大学                                                           | 解除绑定                  |
| ×<br>1231:<br>•                          | 选择费用<br>选择费用<br>23 : 123123<br>2019学费-201908<br>¥ 2500.0                         | 和科除幼稚定          | ×<br>12 ×<br>(            | 选择费用<br>选择费用<br>请输入支付密码<br>江苏科技大学<br>¥2500000                                               | 解除绑定                  |
| ×<br>1231:<br>•                          | 选择费用<br>选择费用<br>23 : 123123<br>2019学费-201908<br>¥ 2500.0                         | 和平路分野形定         | ×<br>12<br>(              | <ul> <li>选择费用</li> <li>选择费用</li> <li>请输入支付密码</li> <li>江苏科技大学</li> <li>¥ 2500.000</li> </ul> | 解除绑定                  |
| ×<br>1231:<br>•                          | 选择费用<br>选择费用<br>23 : 123123<br>2019学费-201908<br>¥ 2500.0                         | 和平际分析定          | ×<br>12<br>×<br>(         | <ul> <li>选择费用</li> <li>选择费用</li> <li>请输入支付密码</li> <li>江苏科技大学</li> <li>¥ 2500.000</li> </ul> | ···<br>解除绑定           |
| ×<br>1231:<br>•                          | 选择费用<br>选择费用<br>23 : 123123<br>2019学费-201908<br>¥ 2500.0                         | 和科格分析定          | ×<br>12<br>×<br>€         | 选择费用<br>选择费用<br>请输入支付密码<br>江苏科技大学<br>¥ 2500.000                                             | ···<br>解除绑定<br>● 零钱 > |
| ×<br>1231:<br>•<br>•                     | 选择费用<br>选择费用<br>23 : 123123<br>2019学费-201908<br>¥ 2500.0                         | 和平际全部下定         | ×<br>12<br>×<br>(<br>支付方式 | <ul> <li>选择费用</li> <li>选择费用</li> <li>请输入支付密码</li> <li>江苏科技大学</li> <li>¥ 2500.000</li> </ul> | ···<br>解除绑定<br>● 零钱 > |
| ×<br>1231:<br>②<br>发票感收<br>123123<br>② 金 | 选择费用<br>选择费用 23:123123 2019学费-201908 ¥ 2500.0 Banky: Banky: Banky: Banky: Banky: | <br>解除绑定<br>支付  | ×<br>12<br>×<br>¢<br>支付方式 | <ul> <li>选择费用</li> <li>选择费用</li> <li>请输入支付密码</li> <li>江苏科技大学</li> <li>¥ 2500.000</li> </ul> | ₩除绑定                  |

财务处 2020年4月1日